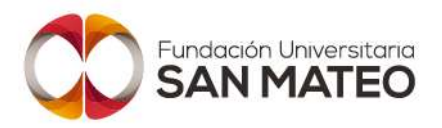

Nota: ES PARTE DEL INSTRUCTIVO DE INSCRIPCIONES Y ELABORACIÓN DE CARPETAS DE ESTUDIANTES NUEVOS REGULARES Y HOMOLOGACIONES CODIGO (I01-P01-GSA)

- 1. Datos personales: cada una de las casillas es de diligenciamiento obligatorio, registre su información personal.
- En la casilla SNIP diligencie el número de "Registro N" que se encuentra en el resultado de la prueba • de estado.

| SAN M<br>Education S | ATEO<br>upenor  | ilns                    | FORMULARIO D   | ete Aqu<br>E INSCRIPCIÓN | uí!                   | Proyéctate. Evol      | uciona. |  |  |
|----------------------|-----------------|-------------------------|----------------|--------------------------|-----------------------|-----------------------|---------|--|--|
|                      |                 |                         | Datos Pe       | rsonales                 |                       |                       |         |  |  |
| * Tipo de Documento  |                 | * Identificación        | Identificación |                          | * Lugar de Expedición |                       | * Sexo  |  |  |
| CEDULA DE CIUDAE •   | 11              |                         |                |                          |                       | Elige                 | •       |  |  |
| * Primer Nombre      |                 | Segundo Nombre          |                | * Primer Apellido        |                       | Segundo Apellido      |         |  |  |
| * Estrato            |                 | * Tipo Sanguíneo        |                | EPS de afiliación        |                       | * Estado Civil        |         |  |  |
| Elige                | •               | Elige                   | •              | Elige                    | •                     | Elige                 |         |  |  |
| ſ                    | SN              | P 🔹                     |                |                          | Fecha de j            | presentación          |         |  |  |
| País de Origen       |                 | Departamento de Origen  |                | Ciudad de Origen         |                       | * Fecha de Nacimiento |         |  |  |
| COLOMBIA             |                 | Elige                   |                | Selecciona               | Opción *              |                       |         |  |  |
| * ¿Por Ci            | uál Medio se En | tero de la Institución? |                |                          | Nivel Ed              | lucativo              |         |  |  |
| 1                    | Elige           |                         |                |                          | Elige                 |                       |         |  |  |

2. Los datos de Ubicación hacen referencia al lugar donde reside actualmente y la información de contacto.

| COLOMBIA .           | Elige •            | Selecciona Opción    |  |
|----------------------|--------------------|----------------------|--|
| * Dirección          |                    | Barrio               |  |
| Teléfono de Contacto | * Teléfono Celular | * Correo Electrónico |  |

**3.** Modalidad: seleccione si va a cursar el programa en modalidad virtual o presencial Fundación Universitaria San Mateo Personería Jurídica No. 14135 octubre 16/1987 Transversal 17 Nº 25-25 Bogotá, Colombia. Tel: (1) 3309999 www.sanmateo.edu.co

Carácter Académico Resolución No. 19566 septiembre 26/2017 Institución Universitaria sujeta a inspección y vigilancia del Ministerio de Educación Nacional

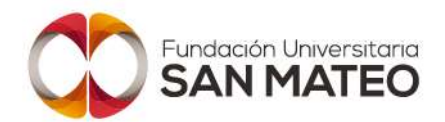

| Modalidad  |   |
|------------|---|
| PRESENCIAL | • |
| Elige      |   |
| VIRTUAL    |   |
| PRESENCIAL |   |

- 4. Datos del programa:
- Centro de Atención al estudiante (CAE): registre el centro donde desea cursar su programa (sede principal o CAE 20 de julio).
- Nivel: registre el nivel de formación al cual desea ingresar. Recuerde que para ingresar al nivel tecnológico o profesional, debe tener el título del nivel de formación anterior.
- Jornada: para programas presenciales elija la jornada diurna, nocturna o sabatina. Si ingresa a un programa virtual seleccione la opción "completa u ordinaria".
- Programa: seleccione el programa al cual desea ingresar.
- Código Convenio: aplica para programas virtuales, registre el PIN de descuento asignado por el Asesor Comercial, sino cuenta con éste, comuníquese con el 3309999 opción 1
- Tipo de Inscripción: aplica para programas virtuales, registre si es estudiante nuevo o se encuentra cursando 10°/11° bachillerato (articulación).
- Tipo de Pago: aplica para programas virtuales, registre el número de cuotas en las cuales realizará el pago del semestre.

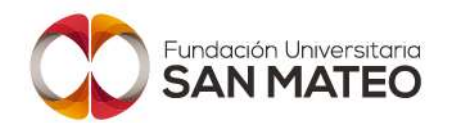

## Proyéctate. Evoluciona.

|                                      |          | 1                                                                                                    | Program              | na                 |                           |                    |        |
|--------------------------------------|----------|----------------------------------------------------------------------------------------------------|----------------------|--------------------|---------------------------|--------------------|--------|
| Centro de atención al estudiante CAE |          |                                                                                                    | * Nivel              |                    |                           | * Jornada          |        |
| - San Mateo 🔹                        |          | TECNICO PROFESI( •                                                                                              |                      |                    | Completa U Ordinaria      |                    | arie 🔹 |
| Period                               | 0        |                                                                                                    |                      |                    |                           | * Programa         |        |
| 2018-1                               | •        |                                                                                                    |                      | TECNICA PROFESIC • |                           |                    |        |
| Liquidacion                          |          |                                                                                                    |                      |                    | C <b>ê</b> digo Co        | nvenio             |        |
| LIQUIDACION POR 5                    |          |                                                                                                    |                      |                    |                           | Calcular           |        |
| 1700 Sec. 050 Sec. 9 Sec. 9          |          |                                                                                                    |                      |                    | Si agregan Pri volver a s | seleccionar cuotas |        |
| * Tipo de inso                       | cripcion |                                                                                                    |                      |                    |                           | * Tipo Pago        |        |
| NUEVO                                |          |                                                                                                    |                      | 4                  | Cuotas                    | -                  |        |
|                                      |          | T                                                                                                    | iotal a pa           | gar                |                           |                    | -      |
|                                      |          |                                                                                                    | \$1,262,80<br>CUOTAS | 00<br>S            |                           |                    |        |
|                                      |          | 1                                                                                                    | 315700               | 18/11/2017         |                           |                    |        |
|                                      |          | 2                                                                                                    | 315700               | 18/12/2017         |                           |                    |        |
|                                      |          | 3                                                                                                    | 315700               | 17/01/2018         |                           |                    |        |
|                                      |          | 1. The second second second second second second second second second second second second second second second |                      |                    |                           |                    |        |

**5.** Documentos: de clic en la opción "seleccionar archivo" para cargar en el sistema el documento correspondiente.

|                           | DOCUMENTOS                                                                   |
|---------------------------|------------------------------------------------------------------------------|
| * Los formatos de arch    | ivo permitidos para los documentos son: ("IPEG, jpg., gif, .doc, docx, .PDF) |
| Fotocopia del documento   | Seleccionar archivo Ningún archivo seleccionado                              |
| ktes                      | Seleccionar archivo Ningún archivo seleccionado                              |
| Foto                      | Seleccionar archivo Ningún archivo seleccionado                              |
| Acta de grado (Bachiller) | Seleccionar archivo Ningún archivo seleccionado                              |
| Dioloma (Bachiller)       | Seleccionar archivo Ningún archivo seleccionado                              |

**6.** Luego de realizar este proceso de clic en enviar. La institución lo contactará para continuar el proceso. Si no es contactado, comuníquese al 3309999. Ext 112.